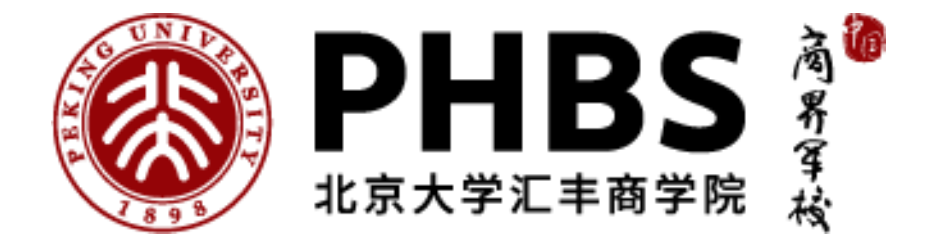

# CHSI Information Session 学信网验证相关

Prepared by **Joyce Guo** International Office

Last update: June 2025

### **A Brief Introduction to CHSI**

CHSI (China Higher Education Student Information Network), officially known as "Xuexinwang学信网," is a national-level platform for managing higher education student information in China. It serves as the core data center for services such as college admissions, student registration, academic records, graduate employment, and degree verification.

#### Website: https://www.chsi.com.cn/

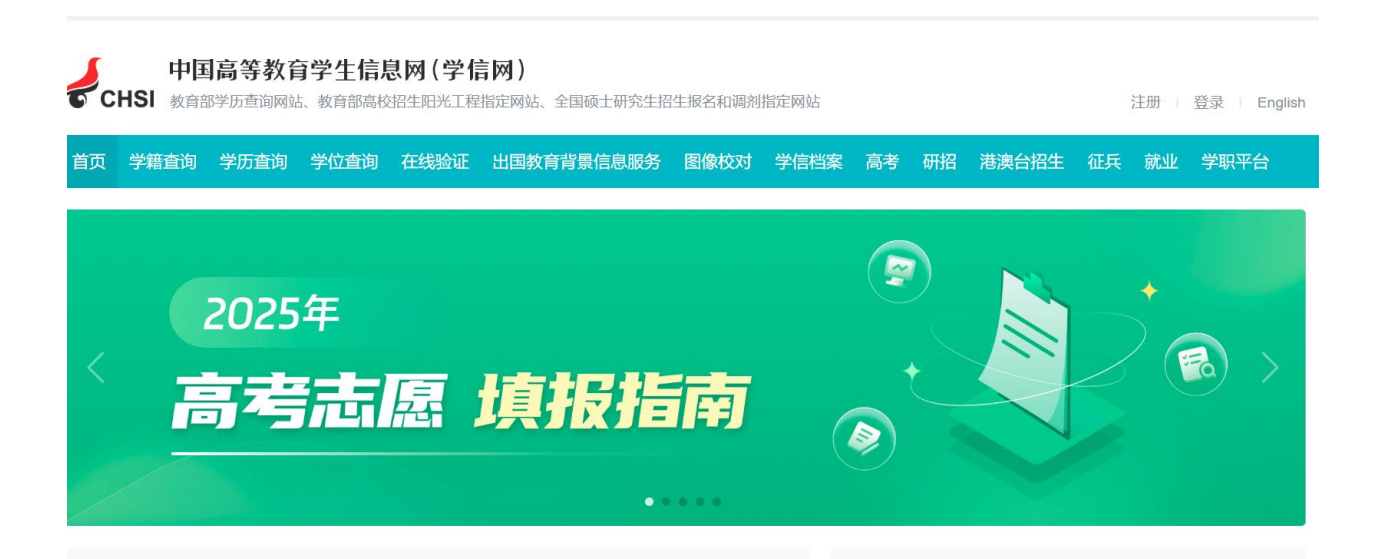

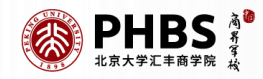

# A Brief Introduction to CHSI(Cont'd)

Some Key Functions:

- 1. Academic Record and Degree Verification: CHSI provides verification services for academic registration and degree information for all higher education students in China, including those in regular undergraduate and postgraduate programs, adult education, and self-study programs. After completing real-name registration and identity binding, students can access their academic and degree records (e.g., enrollment status, graduation institution, major, etc.) for free, for life.
- 2. Online Verification and Certification: CHSI enables the generation of electronic verification reports, such as the Online Verification Report of Student Record and the Electronic Registration Record Form of Higher Education Qualification Certificate. These reports support online authenticity verification and are commonly used for job applications, further education, and professional title evaluations.

CHSI is the **only** platform officially designated by the Ministry of Education for academic qualification verification.

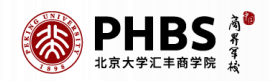

International students who graduate from universities in China have their academic degree information entered into the Ministry of Education's national higher education database by their respective institutions. This information can be directly accessed and verified through the CHSI website.

If your CHSI account was previously registered with the assistance of the International Office, please contact Joyce(jguo@phbs.pku.edu.cn) to obtain your login credentials before proceeding. Please note that if you accidentally create a new CHSI account in the future, it will overwrite your existing account, potentially causing complications due to the system's complex structure. If this happens, please reach out to Joyce to retrieve your original registration details.

Additionally, if the name or passport number you enter does not match the records in our system, you will not be able to complete the verification process.

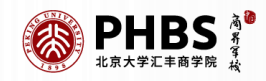

Visit <u>https://www.chsi.com.cn/</u>, then click 登录 on the top right corner to log in. Your account should be ready to use if it was registered with the help of the International Office.

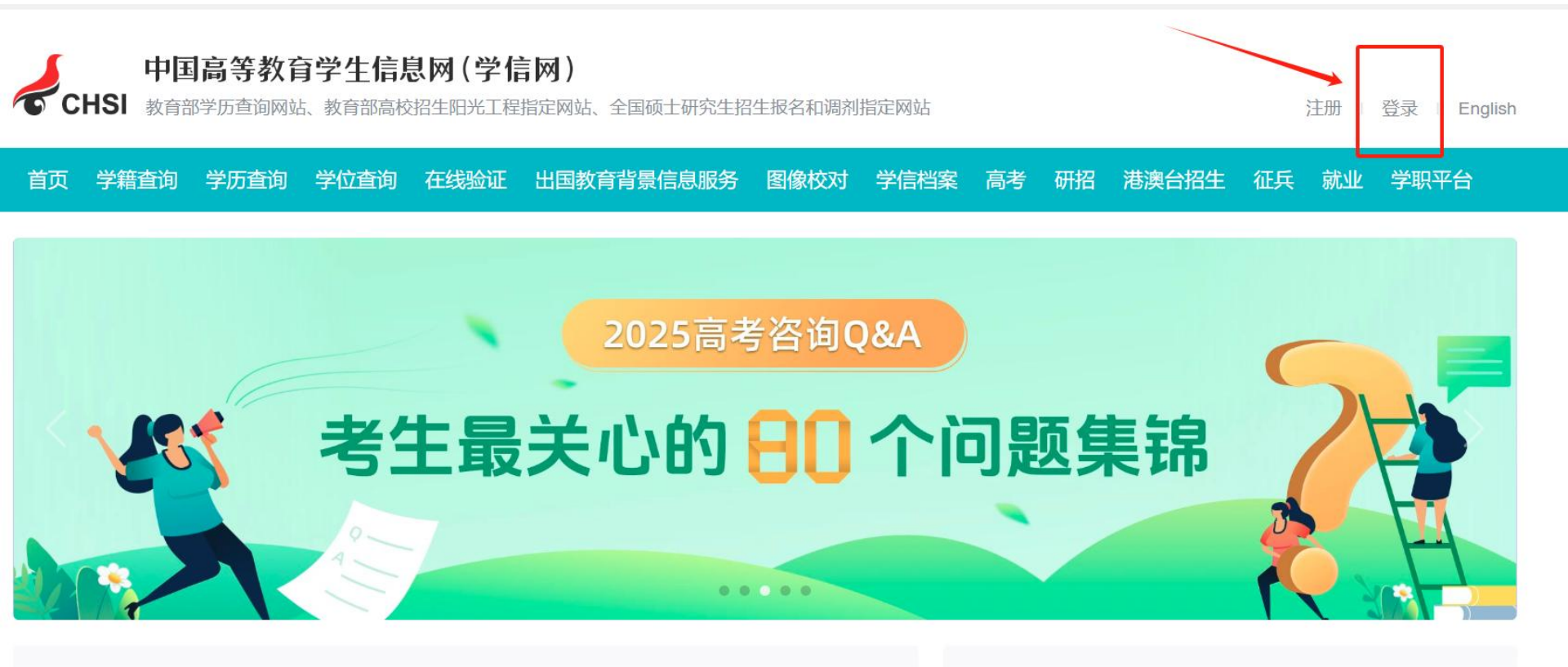

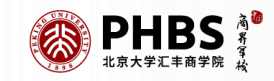

When you reach this page, **do not change anything on the right-hand side**. Click "在线验证报告" (Online Verification Report) to begin the verification process. 账号管理

账号信息 | 退出

账号信息 75% 账号完善度 消息推送 建议您完善学信网账号信息,以便于进行研招推免/统考、自主招生、兵役登记/应征报名、大创网等系统的相关操作。 解绑账号 手机号 (已绑定) 修改 登录日志 (仅绑定大陆地区手机的用户可进行图像校对、学籍/学历核验) UTTY: Ø 姓名 修改 IN STATE 学信档案 高等教育信息 DO NOT CHANGE ANYTHING ON THIS 国籍/地区 修改 在线验证报告 PAGE 出国教育背景服务 出国报告发送 证件类型/证件号码 修改 其他 图像校对 学校满意度  $\bigcirc$ 密码 \*\*\*\*\*\*\* 修改 个人测评 研究生招生 绑定 安全邮箱 绑定后,可通过此邮箱找回密码。

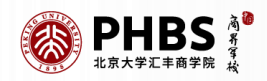

🕝 CHSI 中国高等教育学生信息网(学信网)

Select the type of verification report you need, then click "查看" to proceed.

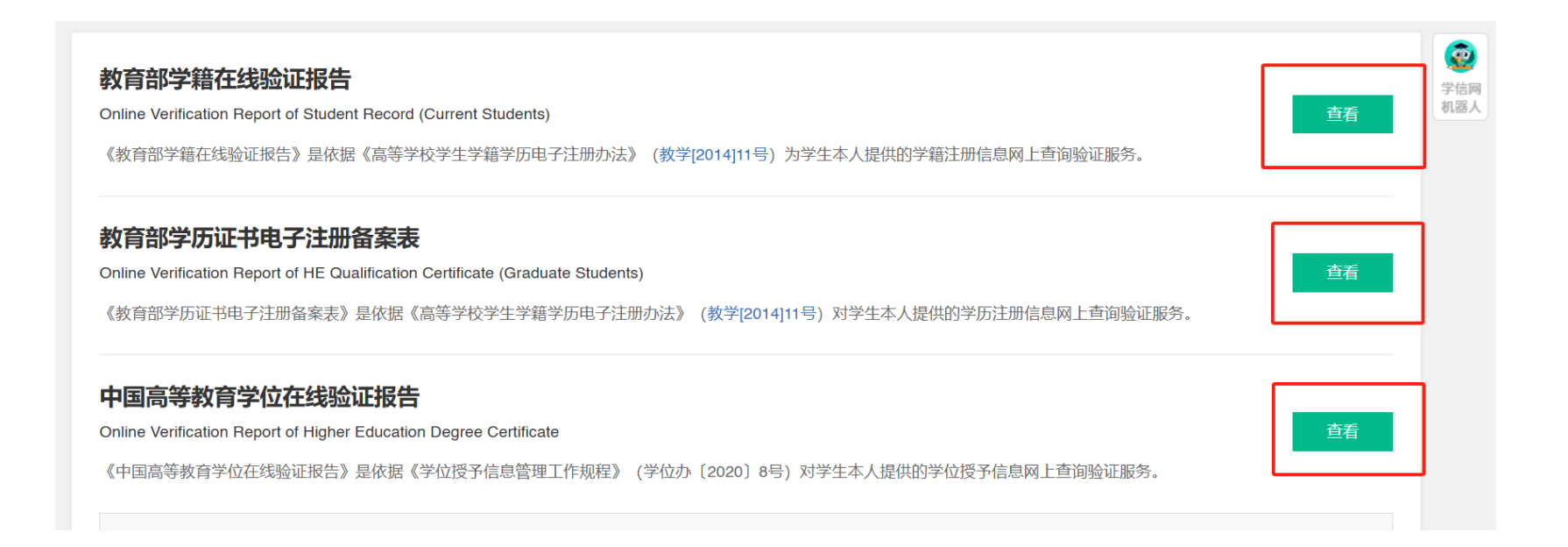

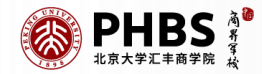

Some accounts may require additional verification. You may choose either **Step 2** or **Step 3** to complete the verification.

| 本人身份核验                                      |                                                         |                                                                      |  |  |  |  |  |
|---------------------------------------------|---------------------------------------------------------|----------------------------------------------------------------------|--|--|--|--|--|
| 方式1<br>使用学信网App通过人像比对<br>进行实人核验<br>证件类型不支持。 | 主, 请选择一种方式进行核验,核验通过后才申<br>方式2 上传本人身份证相关照片<br>申请实人核验 去验证 | b<br>清在线验证报告。<br>た式 3<br>输入就读或毕业的学校名称<br>加入就读或毕业的学校名称<br><u> 验</u> 证 |  |  |  |  |  |

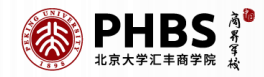

Select the option that suits you best and click "申请" (Apply) to begin your application.

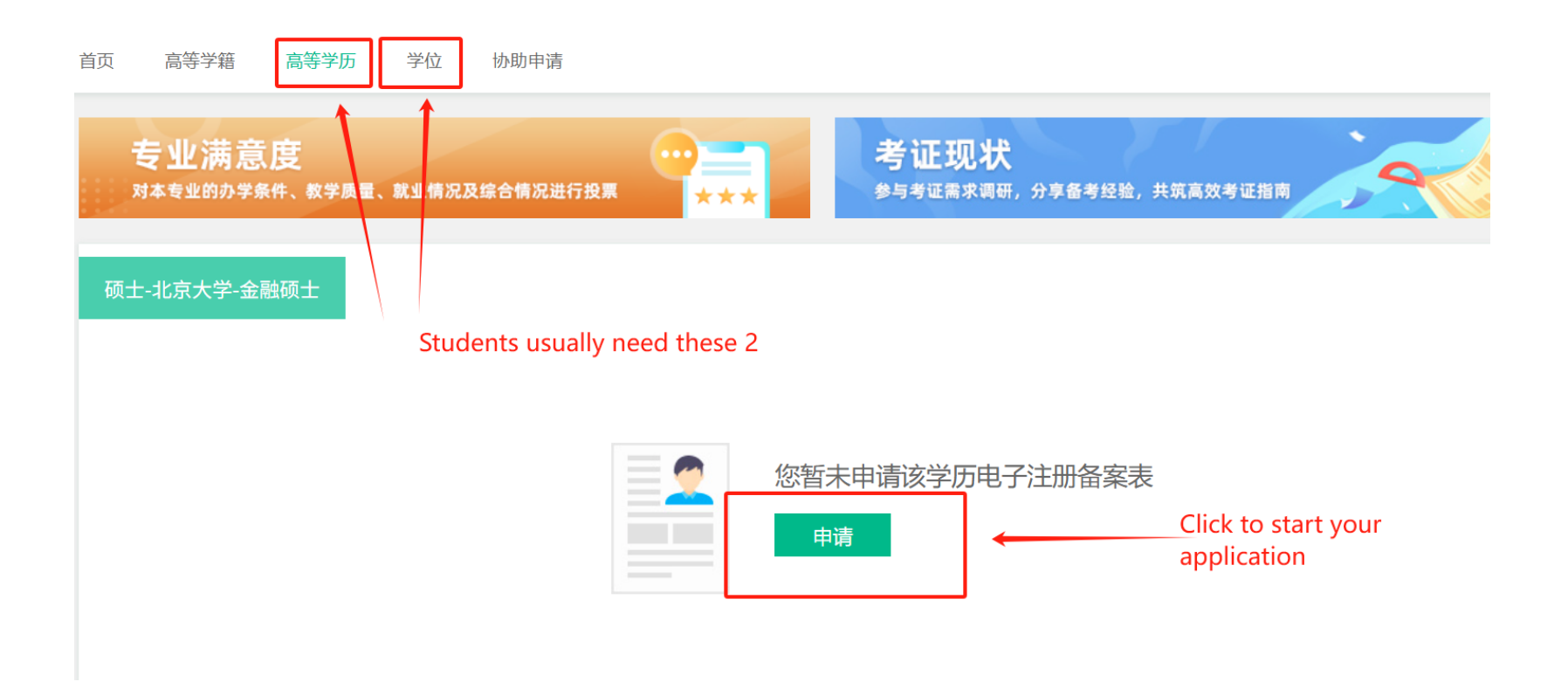

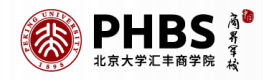

You will be able to see your report after you successfully applied.

| 首页  | 高等学籍      | 高等学历               | 学位    | 协助申请 |                                 |                 |
|-----|-----------|--------------------|-------|------|---------------------------------|-----------------|
| 在线验 | ☆证报告 > 高等 | 学历 > 申请报告          | Ī     |      | 申请《教育部学历证书电子注册备案表》              | (<br>学信)<br>机器) |
| 申   | 清报告: 硕    | 士研究生-北江            | 京大学-全 | 金融硕士 |                                 |                 |
| 设置  | 在线验证报告有   | <sub>ī效期</sub> 30天 | =     | 1 +  | 月 您可在报告到期前一个月内或到期后,来延长验证有效期。 申请 |                 |
|     |           |                    |       |      |                                 |                 |

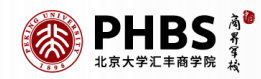